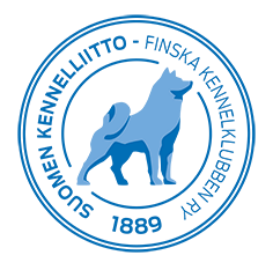

14.4.2020

## Valioarvohakemuksen tekeminen Omakoira-palvelussa

Pääset tekemään koirallesi valioarvohakemuksen valitsemalla Omakoira-palvelussa ylävalikosta "Koirat" ja vasemmasta sivuvalikosta "Valioarvohakemus". Valitse alasvetovetovalikosta "Koira" omistamasi koira, jolle teet hakemusta. Valitse "Valioarvo" ja "Koemuoto"- valikoista, mitä arvoa haet koirallesi. Jos kaikki valionarvoon oikeutettavat koe- ja näyttelytulokset eivät näy vielä KoiraNet-jalostustietojärjestelmässä, kirjaa sellaiset "Tallenna"-painikkeen yläpuolella olevaan laatikkoon.

Jos haluat vain vahvistuksen valioarvosta, valitse tämä maksuton vaihtoehto ja paina "Tallenna". Jos haluat vahvistuksen lisäksi kunniakirjan, valitse "Myös kunniakirja" ja paina sen jälkeen "Tallenna". Tämän jälkeen sinut ohjataan verkkopankkiin maksamaan kunniakirja. Seuraa maksulaitoksen ohjeita.

| Omat fiedot Koirat<br>Opentuerekisteröinti<br>Ohjelma ei vielä tunnista ulka<br>rekisteröintiä. Rekisteröintios<br>Okoirien terveystutkimusta<br>Tue koirien terveystutkimusta                              | Maksut   Matkalaskut   Ilmoittautumiset  <br>omaisia terveystuloksia, joten kasvattajalle saattaa tulla aiheettomia huomautuksia pentueen EJ-rekisteriin merkitsemisestä. Ne eivät estä<br>sastolla osataan ne sivuuttaa ja rekisteröidä pentueet oikeisiin rekistereihin. Asian korjaaminen on työn alla.         |
|----------------------------------------------------------------------------------------------------|----------------------------------------------------------------------------------------------------|
| <ul> <li>Koirat</li> <li>Omistajailmoitus</li> <li>Omistajailmoitus</li> <li>Valionarvohakemus</li> <li>Lähetteen maksamine</li> <li>FIX-koirat</li> <li>Kennelnimi</li> <li>Tuontirekisteröinti</li> </ul> | Koira: <ul> <li>Valionarvo:</li> <li>Valionarvo:</li> <li>Koemuoto:</li> <li>Vain valionarvon vahvistus (maksuton).</li> <li>Myös kunniakirja (28,60 euroa).</li> </ul> Mainitse valionarvoon vaikuttavat koe- ja näyttelytulokset, jotka eivät vielä näy KoiraNet-jalostustietojärjestelmässä:           Tallenna |